How-To Submit an Application in MAPS

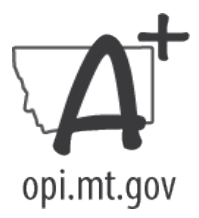

For Schools planning to operate the Seamless Summer Program – NSLP Sponsors disregard The Seamless Summer Program runs October – September.

- Step 1 Complete the SSO application and claims in MAPS for the Beginning of the 2021 School Year through September 30, 2021 in the 2020-2021 MAPS Program Year.
- Step 2 Complete the application and claims for October through end of school year in the 2021-2022 MAPS Program Year.

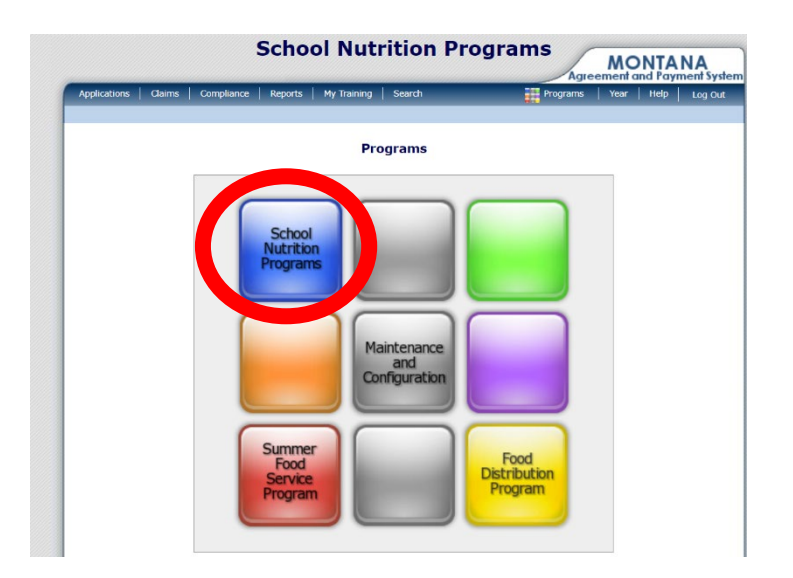

SSO Applications will be completed under the Blue SNP Button in <u>MAPS</u>.

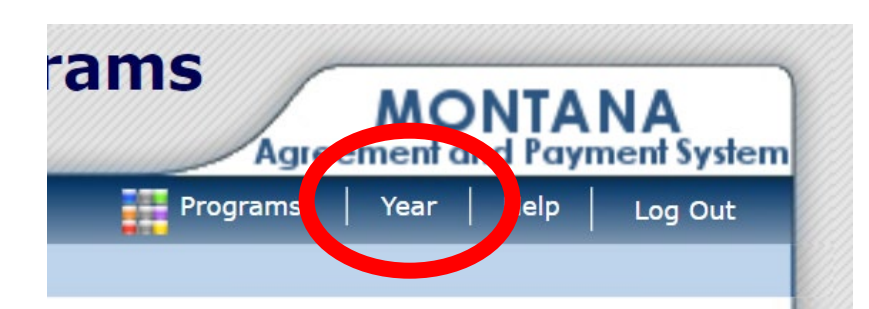

To begin, select Program Year 2020-2021.

|                        | Year Select |
|------------------------|-------------|
| Select Year            |             |
| 2021 - 2022            |             |
| 2020 - 2021 < Selected |             |
| 2019 - 2020            |             |
| 2018 - 2019            |             |
| 2017 - 2018            |             |
| 2016 - 2017            |             |

How-To Submit an Application in MAPS

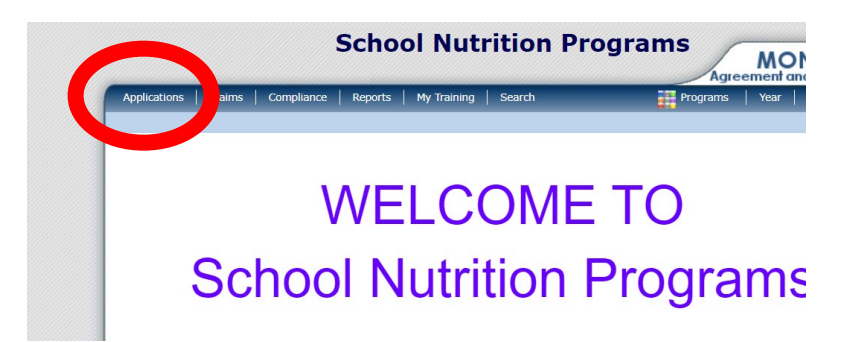

Click **Applications** in the upper left corner.

| School Nutrition Programs                                                                      |                                  |                                           |                          |  |  |  |  |  |  |  |
|------------------------------------------------------------------------------------------------|----------------------------------|-------------------------------------------|--------------------------|--|--|--|--|--|--|--|
| Applications   Claims   Compliance                                                             | Reports   My Training   Search   | Programs                                  | Year   Help   Log Out    |  |  |  |  |  |  |  |
| Applications >                                                                                 |                                  |                                           | School Year: 2020 - 2021 |  |  |  |  |  |  |  |
| Item                                                                                           | Description                      |                                           |                          |  |  |  |  |  |  |  |
| Application Packet                                                                             | Applications Forms (Sponsor and  | d Site)                                   |                          |  |  |  |  |  |  |  |
| Verification Report                                                                            | Mandatory Annual Verification Re | Mandatory Annual Verification Report      |                          |  |  |  |  |  |  |  |
| Food Safety Inspections                                                                        | Number of Food Safety Inspectio  | Number of Food Safety Inspections by Site |                          |  |  |  |  |  |  |  |
| FFVP Grants                                                                                    | Fresh Fruit and Vegetable Grants | Fresh Fruit and Vegetable Grants          |                          |  |  |  |  |  |  |  |
| FFVP Grant Overview                                                                            | Fresh Fruit and Vegetable Progra | am Grant Information b                    | y Site Overview          |  |  |  |  |  |  |  |
| Financial Report                                                                               | School Food Annual Revenues an   | nd Expenditures Report                    |                          |  |  |  |  |  |  |  |
| Site Enrollment                                                                                | Site Enrollment and Eligibility  |                                           |                          |  |  |  |  |  |  |  |
| Community Eligibility Provision Enrollment and Eligibility for Community Eligibility Provision |                                  |                                           |                          |  |  |  |  |  |  |  |
| Download Forms                                                                                 | Forms Available for Downloading  | 3                                         |                          |  |  |  |  |  |  |  |

Click **Application Packet** under the Item column.

| Applications > Application Packet                                                                                                    | et >                      |                          |                                                                                                    |                  |                       | Schoo                | l Year: 2020 - 202    |  |  |
|----------------------------------------------------------------------------------------------------|---------------------------|--------------------------|----------------------------------------------------------------------------------------------------|------------------|-----------------------|----------------------|-----------------------|--|--|
| 2020 - 2021 Application Packet                                                                                                    |                           |                          |                                                                                                    |                  |                       |                      |                       |  |  |
| 09995 Status: Active<br>Your School<br>DBA: Your County Treasurer<br>1201 11th Ave<br>Helena, MT 59601<br>Type of Agency: Educational<br>Type of SNP Organization: Pu | Institution<br>Iblic      |                          | Packet Submitted Date:<br>Packet Approved Date:<br>Packet Original Packet Status: Not Submitted<br>Packet Status: Not Submitted |                  |                       |                      |                       |  |  |
|                                                                                                    |                           |                          |                                                                                                    | Lates            | Pack                  | et Assigned          | To: unassigned        |  |  |
| Action                                                                                                    | Form Name                 | e                        |                                                                                                    | Versio           | on Status             |                      |                       |  |  |
| View   Modify   Admin                                                                                                    | Sponsor App               | Olication                | Dealtheand                                                                                                    | Origin           | al Not Subn           | nitted               |                       |  |  |
| Details                                                                                                    | Meal Pattern              | 1 Compliance             | Dashboard                                                                                                    |                  | Pending               | validation           |                       |  |  |
| Details                                                                                                    | Application               | Initialy<br>Dackat Notae |                                                                                                    |                  |                       |                      |                       |  |  |
| Details                                                                                                    | Attachment                | List                     |                                                                                                    |                  |                       |                      |                       |  |  |
| Details                                                                                                    | NDL Applica               | tion Packet D            | ashboard (4)                                                                                                    |                  | Requires              | Review               |                       |  |  |
| Site Applications                                                                                                    | Approved                  | Pending                  | Return for<br>Correction                                                                                                    | Denied           | Withdrawn/<br>Closed  | Error                | Total<br>Applications |  |  |
| School Nutrition Program                                                                                                    | 0                         | 0                        | 0                                                                                                    | 0                | 0                     | 1                    | 1                     |  |  |
| Seamless Summer Option                                                                                                    | 0                         | 0                        | 0                                                                                                    | 0                | 0                     | 0                    | 0                     |  |  |
| School Nutrition Program<br>Seamless Summer Option                                                                                                    | 0<br>0<br>Submit for Appr | 0<br>0<br>oval Recor     | 0<br>0<br>nmend Approval                                                                                                    | 0<br>0<br>Return | 0<br>0<br>Deny Withda | 1<br>0<br>raw Packet | 1                     |  |  |

Click Seamless Summer Option – this is the only section that needs to be amended in the 2020-2021 application.

How-To Submit an Application in MAPS

| Scho                                                                                                    | ol Nutrit                                | ion Pr                                             | ogram            | IS           | greem     | MO<br>lent a | NTA<br>nd Payn | NA<br>nent Syster    |
|----------------------------------------------------------------------------------------------------|------------------------------------------|----------------------------------------------------|------------------|--------------|-----------|--------------|----------------|----------------------|
| Applications   Claims   Compliance   Reports                                                                                                    | My Training   Se                         | arch                                               | 1                | Program      | ıs   '    | Year         | Help           | Log Out              |
| Applications > Application Packet > Packet Site List - S                                                                                                    | SO >                                     |                                                    |                  |              |           | Sc           | hool Year:     | 2020 - 2021          |
| 2020 - 202                                                                                                    | 1 Seamless Su                            | mmer Op                                            | tion Site L      | .ist         |           |              |                |                      |
| 9995 Status: Active<br>Your School<br>198A: Your County Treasurer<br>201 11th Ave<br>lelena, MT 59601<br>ype of Agency: Educational Institution<br>ype of SNP Organization: Public<br> |                                          |                                                    |                  | BRK          | AM        | LUN          | PM<br>SNK SPI  | Version/<br>R Status |
|                                                                                                    | No Sites enroll                          | ed in this y                                       | ear.             |              |           |              |                |                      |
|                                                                                                    | < Ba                                     | ack                                                |                  |              |           |              |                |                      |
|                                                                                                    |                                          |                                                    | Agreeme          | ent and Pa   | wment     | System       |                |                      |
| Applications Claims Compliance Reports My T                                                                                                    | raining Search                           |                                                    | Programs Y       | ear   Help   | Log       | Out          |                |                      |
| Applications > Application Packet > Packet Site List - SSO >                                                                                                    |                                          |                                                    |                  | School Ye    | ear: 2020 | - 2021       |                |                      |
|                                                                                                    |                                          | VI                                                 | ew   Modify   de | LETE   INTER | RNAL USE  | ONLY         |                |                      |
| SS<br>For Scho                                                                                                    | O Site Application<br>ool Year: 2020 - 2 | 021                                                |                  |              |           |              |                |                      |
| 09995 Status: Active<br>Your School<br>DBA: Your County Treasurer<br>1201 11th Ave<br>Helena, MT 59601<br>Tune of Apency: Educational Institution                                      | 100498<br>YOUR SCI<br>No address o       | Status: Active<br>HOOL SITE<br>on file for this ye | sar              |              |           |              |                |                      |

Fax:

USPS Zip Code Lookur

Ext:

Zip: 59601

Street Address [Meal Serving Location]

1201 11th A

MT

Address Line 1

Address Line 2: City:

State

Each SSO site will have its own application, click Add Site Application to complete each SSO app.

All open boxes MUST be completed within the site application.

In question #10, you will decide if your site will be:

Version: Original

- Open Open to all children age 18 or under even if they do not attend your school
- Closed Enrolled Will only serve children enrolled in the school (can include virtual)
  - Click "Area Eligible", Type "N/A" in first text field, Type "Covid" in second text field

How-To Submit an Application in MAPS

#### Type of Site and Eligibility

| 10. | Indicate the type of site.                                                                                                    |  |  |  |  |  |  |  |  |  |  |
|-----|----------------------------------------------------------------------------------------------------|--|--|--|--|--|--|--|--|--|--|
|     | $^{igodoldoldoldoldoldoldoldoldoldoldoldoldol$                                                                                                    |  |  |  |  |  |  |  |  |  |  |
|     | Reduct Open (1-2 Meals) Located in an eligible area and open to all children through age 18 in the correctly, which the sponsor restricts or limits attendance for reasons of security, safety or control.                                                                                                   |  |  |  |  |  |  |  |  |  |  |
|     | Why tendance limited/restricted due to security, safety or control?                                                                                                    |  |  |  |  |  |  |  |  |  |  |
|     |                                                                                                    |  |  |  |  |  |  |  |  |  |  |
|     | <ul> <li>Closed Enrolled (1-2 Meals) Located in an eligible area (enrichment only) or non-eligible area that is limited to a group of enrolled children through age 18, of which at least 50% must be eligible for free or reduced price meals.</li> <li>Area Eligible</li> <li>Non-Area Eligible</li> </ul> |  |  |  |  |  |  |  |  |  |  |
|     | Sponsor must provide explanation of how it was determined that at least 50% of the enrolled children in a non-<br>eligible area qualified for free and reduced price meals.                                                                                                    |  |  |  |  |  |  |  |  |  |  |
|     | N/A                                                                                                    |  |  |  |  |  |  |  |  |  |  |
|     | Why sponsoring a closed site?                                                                                                    |  |  |  |  |  |  |  |  |  |  |
|     | Covid                                                                                                    |  |  |  |  |  |  |  |  |  |  |

### Question #10 continued... Select Other and type "N/A"

Complete the following if Open, Restricted Open, or Closed Enrolled is selected:

Qualified by:

| Ο | % Free and Redu | iced approved, | school data | (most recent | October data). |
|---|-----------------|----------------|-------------|--------------|----------------|
|---|-----------------|----------------|-------------|--------------|----------------|

Select the Qualifying Site for the Seamless Summer Option:

| ~                                                                  |  |
|--------------------------------------------------------------------|--|
| Other:                                                             |  |
| ○ Census data                                                      |  |
| Census Tract No.                                                   |  |
| Block Group No.                                                    |  |
| O Income eligibility forms are:                                    |  |
| Collected                                                          |  |
| On File                                                            |  |
| SFA Listing                                                        |  |
| Projected number of children enrolled                              |  |
| Projected number of children eligible for free/reduced price meals |  |
| Other:                                                             |  |
| Explain: N/A                                                       |  |

How-To Submit an Application in MAPS

### Questions #11 & 12

- #11 Yes
- #12 Click Calendar
  - A pop-up window will appear. Enter the Start and End Dates:
     (2020-2021 App) Start: First day of school → End: 9/30/2021
     (2021-2022 App) Start: 10/1/2021 → Last Day of School
  - $\circ$  Check the boxes next to the days of the week you will serve

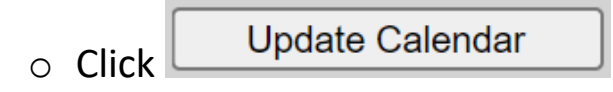

- Click on any highlighted days below that you will not be serving (ie. holidays and school breaks
- Click Save and Close

 $\circ$  Click

Refresh From Calendar

### 2021 SSFO Site Operating Dates

| alendar Ye<br>2020 - 21 | ar:<br>021 |     |     |       | Ca    | lendar<br><sup>Start:</sup><br>8/23/20 | <b>Optio</b> | ns<br>End:<br>9/30/20 | )21          |     |      |             |
|-------------------------|------------|-----|-----|-------|-------|----------------------------------------|--------------|-----------------------|--------------|-----|------|-------------|
| Days To In              | clude      |     | Sun | Mon 🗹 | ✓ Tue | Ve<br>Save and                         | d 🗹          | Thu                   | <b>V</b> Fri | Sat | Upda | te Calendar |
| Oct                     | Nov        | Dec | Jan | Feb   | Mar   | Apr                                    | May          | Jun                   | Jul          | Aug | Sep  | Total       |
| 0                       | 0          | 0   | 0   | 0     | 0     | 0                                      | 0            | 0                     | 0            | 7   | 22   | 29          |

|   | July 2021 |           |           |           |           |           |           |   | August 2021 |           |           |           |           |           |           |   | September 2021 |           |           |           |           |           |           |
|---|-----------|-----------|-----------|-----------|-----------|-----------|-----------|---|-------------|-----------|-----------|-----------|-----------|-----------|-----------|---|----------------|-----------|-----------|-----------|-----------|-----------|-----------|
|   | Su        | Мо        | Tu        | We        | Th        | Fr        | Sa        |   | Su          | Мо        | Tu        | We        | Th        | Fr        | Sa        |   | Su             | Мо        | Tu        | We        | Th        | Fr        | Sa        |
| ≥ |           |           |           |           | 1         | 2         | 3         | ≥ |             |           |           |           |           |           |           | ≥ |                |           |           | <u>1</u>  | <u>2</u>  | <u>3</u>  | 4         |
| ≥ | 4         | 5         | <u>6</u>  | Ζ         | <u>8</u>  | 2         | <u>10</u> | ≥ | <u>1</u>    | 2         | 3         | 4         | 5         | <u>6</u>  | Z         | ≥ | 5              | f         | Z         | <u>8</u>  | <u>9</u>  | <u>10</u> | <u>11</u> |
| ≥ | <u>11</u> | <u>12</u> | <u>13</u> | <u>14</u> | <u>15</u> | <u>16</u> | <u>17</u> | ≥ | <u>8</u>    | 2         | <u>10</u> | <u>11</u> | <u>12</u> | <u>13</u> | <u>14</u> | ≥ | <u>12</u>      | 13        | <u>14</u> | <u>15</u> | <u>16</u> | <u>17</u> | <u>18</u> |
| ≥ | <u>18</u> | <u>19</u> | <u>20</u> | <u>21</u> | 22        | <u>23</u> | <u>24</u> | ≥ | <u>15</u>   | <u>16</u> | <u>17</u> | <u>18</u> | <u>19</u> | <u>20</u> | <u>21</u> | ≥ | <u>19</u>      | <u>20</u> | <u>21</u> | <u>22</u> | <u>23</u> | <u>24</u> | 25        |
| ≥ | <u>25</u> | <u>26</u> | <u>27</u> | <u>28</u> | <u>29</u> | <u>30</u> | <u>31</u> | ≥ | <u>22</u>   | <u>23</u> | <u>24</u> | <u>25</u> | <u>26</u> | <u>27</u> | <u>28</u> | ≥ | <u>26</u>      | <u>27</u> | <u>28</u> | <u>29</u> | <u>30</u> |           |           |
| ≥ |           |           |           |           |           |           |           | ≥ | <u>29</u>   | <u>30</u> | <u>31</u> |           |           |           |           | ≥ |                |           |           |           |           |           |           |

How-To Submit an Application in MAPS

Question #13 – Type in "N/A" – Even if you are going on a field trip

### Question #14

Meal Participation

- Up to two meals may be selected, no Lunch and Supper
- Estimated Number to Be Served = Enrollment

| . Check the meal type a       | and service in | formation:                    |                             |                           |  |  |
|-------------------------------|----------------|-------------------------------|-----------------------------|---------------------------|--|--|
| Type of Meals<br>to be Served | Est            | imated Number<br>to be Served | Time Meal Service<br>Starts | Time Meal Service<br>Ends |  |  |
| 🗹 Breakfast                   |                | 100                           | 7 AM 💙 :30 💙                | 8 AM 💙 :00 🗸              |  |  |
| Days served:                  | 🗹 Mon-Fri      | 🗹 Mon 🗹 Ti                    | ie 🗹 Wed 🗹 Thu 🗹 Fri        | 🗌 Sat 🗌 Sun               |  |  |
| 🗌 AM Snack                    |                |                               | ♥ :00 ♥                     | ✓ 00:                     |  |  |
| Days served:                  | Mon-Fri        | Mon T                         | ue 🗌 Wed 🗌 Thu 🗌 Fri        | Sat Sun                   |  |  |
| 🗹 Lunch                       |                | 100                           | 11 AM 💙 :00 💙               | 12 Noon 🗙 :00 🗙           |  |  |
| Days served:                  | 🗹 Mon-Fri      | 🗹 Mon 🗹 Ti                    | ie 🗹 Wed 🗹 Thu 🗹 Fri        | 🗌 Sat 🗌 Sun               |  |  |
| PM Snack                      |                |                               | ♥ :00 ♥                     | ✓ :00 ¥                   |  |  |
| Days served:                  | Mon-Fri        | Mon T                         | ue 🗌 Wed 🗌 Thu 🗌 Fri        | Sat Sun                   |  |  |
| Supper                        |                |                               | ♥ :00 ♥                     | ✓ :00 ¥                   |  |  |
| Days served:                  | Mon-Fri        | Mon T                         | ue 🗌 Wed 🗌 Thu 🗌 Fri        | Sat Sun                   |  |  |

### Questions #15-18

- Question #15 = Traditional Food Based Menu
- Questions #16-18 Fill out depending on food service plans

### Meal Planning and Service

| 15. | Indicate the menu planning option that will be used:      | [    | Tradit  | iona       | l Food Based Menu Planning (FBMP) 🛛 🗸 |
|-----|-----------------------------------------------------------|------|---------|------------|---------------------------------------|
| 16. | Meal Service:                                             |      |         |            |                                       |
|     | Are any meals vended?                                     | Ye   | es      | $\bigcirc$ | No                                    |
|     | Are meals prepared on this site?                          | Ye   | es      | $\bigcirc$ | No                                    |
|     | Are meals transported to this site? $\bigcirc$            | Ye   | es      | $\bigcirc$ | No                                    |
|     | If meals served at this site are prepared at another faci | ilit | y, idei | ntify      | the name of where meals are prepared: |
|     | Facility 1                                                |      |         |            |                                       |
|     | Facility 2                                                |      |         |            |                                       |
| 17. | Will Offer versus Serve (OVS) be implemented?             | Ye   | es      | 0          | No                                    |
| 18. | How many Points of Service? 2                             |      |         |            |                                       |

How-To Submit an Application in MAPS

### Questions #19-21

- Complete Question #19 with school's meal advertisement plan
- 20 & 21 Can be left blank/as is

### Advertising

| 19. | Indicate below the date that outreach will be conducted and identify the advertisement methods you plan to use.<br>(Not applicable for Closed Enrolled and Camp sites) |                       |                   |  |  |  |  |  |  |  |  |  |  |
|-----|----------------------------------------------------------------------------------------------------|-----------------------|-------------------|--|--|--|--|--|--|--|--|--|--|
|     | Advertisement Date(s): 8/15/2021                                                                                                    |                       |                   |  |  |  |  |  |  |  |  |  |  |
|     | Newspaper announcement/press release                                                                                                    | TV/Radio              |                   |  |  |  |  |  |  |  |  |  |  |
|     | Flyers - neighborhood                                                                                                    | Flyers - School       | Posters and Signs |  |  |  |  |  |  |  |  |  |  |
|     | ✓ Sponsor Website                                                                                                    | School Newspaper      |                   |  |  |  |  |  |  |  |  |  |  |
|     | Other                                                                                                    |                       |                   |  |  |  |  |  |  |  |  |  |  |
| Org | janization Liaison                                                                                                    |                       |                   |  |  |  |  |  |  |  |  |  |  |
| 20. | If Sponsor is not providing site personnel, please p<br>person responsible for communication between the                                                               | tion and title of the |                   |  |  |  |  |  |  |  |  |  |  |
|     | Organization:                                                                                                    | Person Responsible:   |                   |  |  |  |  |  |  |  |  |  |  |
|     |                                                                                                    |                       |                   |  |  |  |  |  |  |  |  |  |  |
|     |                                                                                                    |                       |                   |  |  |  |  |  |  |  |  |  |  |

#### Severe Need Breakfast Qualification

21. Site ISP for School Year (2018 - 2019) - Severe Need Breakfast Reimbursement Rate Determination

| Enrollment | Nbr of Identified<br>Students | ISP   | Claim %<br>Free | Qualify for Severe Need<br>Breakfast Reimb. Rate |  |  |  |
|------------|-------------------------------|-------|-----------------|--------------------------------------------------|--|--|--|
| 12         | 8                             | 66.67 | 100.00%         | Yes                                              |  |  |  |

#### Certification

 $\checkmark$ 

I hereby certify that neither the Spon suspended, proposed for debarment, this transaction by any Federal/State

I certify under penalty of perjury that will immediately report to the State a information is being given in connecti deliberate misrepresentation of inforn criminal statutes.

### Click Certification and Save and Finish!

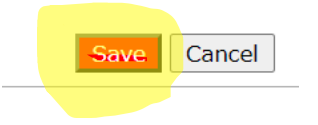

How-To Submit an Application in MAPS

After clicking Finish, return to **Add Site Application**, *or* click **Application Packet** to return to Submit for Approval.

|                                                                                                    |                                                                                 | Agreement and Payment System |           |      |           |       |                                |  |
|----------------------------------------------------------------------------------------------------|---------------------------------------------------------------------------------|------------------------------|-----------|------|-----------|-------|--------------------------------|--|
| Applications                                                                                                    | Claims Compliance Reports My Training Search                                    | Progran                      | ns        | Year | He        | p     | Log Out                        |  |
| Applications > <mark>A</mark>                                                                                      | plication Packet > Packet Site List - SSO >                                     |                              |           | s    | chool     | Year: | 2020 - 202                     |  |
|                                                                                                    | 2020 - 2021 Seamless Summer Option Site Lis                                     | st                           |           |      |           |       |                                |  |
| 09995 Statu<br>Your Schoo<br>DBA: Your Cour<br>1201 11th Ave<br>Helena, MT 596<br>Type of Agency<br>Type of SNP Or | s: Active<br>ty Treasurer<br>D1<br>Educational Institution<br>anization: Public |                              |           |      |           |       |                                |  |
| Action                                                                                                    | Site ID / Site Name                                                             | BRK                          | AM<br>SNK | LUN  | PM<br>SNK | SPR   | Version/<br>Status             |  |
|                                                                                                    | Totals                                                                          | 1                            | 0         | 1    | 0         | 0     |                                |  |
| View   Modify<br>Admin                                                                                             | 100498<br>Your School Site                                                      | x                            |           | x    |           |       | Original /<br>Not<br>Submitted |  |
| Add Site Appli                                                                                                    | ation                                                                           |                              |           |      |           |       |                                |  |
| Total Sites Ei                                                                                                    | rolled: 1                                                                       |                              |           |      |           |       |                                |  |
|                                                                                                    |                                                                                 |                              |           |      |           |       |                                |  |

| Applications > Application Packet                                                                                                    | >                                    |              |                          |                                                                                                    |                      | Scho        | ool Year: 2020 - 202  |  |  |
|----------------------------------------------------------------------------------------------------|--------------------------------------|--------------|--------------------------|----------------------------------------------------------------------------------------------------|----------------------|-------------|-----------------------|--|--|
|                                                                                                    | 2                                    | 2020 - 202   | 1 Applicatio             | n Packet                                                                                                    |                      |             |                       |  |  |
| 2020 - 2021 Application<br>09995 Status: Active<br>Your School<br>DBA: Your County Treasurer<br>1201 11th Ave<br>Helena, MT 59601<br>Type of SNP Organization: Public<br>Type of SNP Organization: Public |                                      |              |                          | On Packet Packet Submitted Date: Packet Approved Date: Packet Original Approval Date: Packet Status: Not Submitted Vacket Status: Not Submitted |                      |             |                       |  |  |
|                                                                                                    |                                      |              |                          |                                                                                                    | Pack                 | et Assigned | d To: unassigned      |  |  |
| Action                                                                                                    | Form Nam                             | e            |                          | Late<br>Vers                                                                                                    | st<br>ion Status     |             |                       |  |  |
| View   Modify   Admin                                                                                                    | Sponsor Ap                           | plication    |                          | Original Not Submitted                                                                                                    |                      |             |                       |  |  |
| Details                                                                                                    | Meal Pattern Compliance Dashboard    |              |                          | Pending Validation                                                                                                    |                      |             |                       |  |  |
| Details                                                                                                    | Checklist Su                         | ummary       |                          |                                                                                                    |                      |             |                       |  |  |
| Details                                                                                                    | Application                          | Packet Notes |                          |                                                                                                    |                      |             |                       |  |  |
| Details                                                                                                    | Attachment                           | List         |                          |                                                                                                    |                      |             |                       |  |  |
| Details                                                                                                    | NDL Application Packet Dashboard (4) |              |                          | Requires Review                                                                                                    |                      |             |                       |  |  |
| Site Applications                                                                                                    | Approved                             | Pending      | Return for<br>Correction | Denied                                                                                                    | Withdrawn/<br>Closed | Error       | Total<br>Applications |  |  |
| School Nutrition Program                                                                                                    | 0                                    | 0            | 0                        | 0                                                                                                    | 0                    | 1           | 1                     |  |  |
| Seamless Summer Option                                                                                                    | 0                                    | 1            | 0                        | 0                                                                                                    | 0                    | 0           | 1                     |  |  |
| Show Packet History                                                                                                    | ubmit for Appr                       | oval Recor   | nmend Approva            | Return                                                                                                    | Deny Withd           | raw Packet  | ]                     |  |  |

Once all SSO Site Applications are complete, **Submit for Approval.** 

How-To Submit an Application in MAPS

- Application information from 2020-2021 will carryover to Application for 2021-2022 once you have received notification your 2020-2021 Application Packet has been approved.
- Once 2020-2021 application has been approved, you may log into MAPS and complete the application for the remainder of the school year.
- 2021-2022 application packet will include a review of Sponsor Application form if that has not been done already.
- Complete SSO site applications following instructions above
  - End date cannot go past June 30, 2022 unless waivers are extended. Submit for Approval.
- Reminder:
  - Claims for beginning of school year through September 2021 will be filed under Program Year 2020-2021
  - Claims for remainder of school year will go under Program Year
     2021-2022
  - o NEW FEATURE: Switch years using the Search Feature!

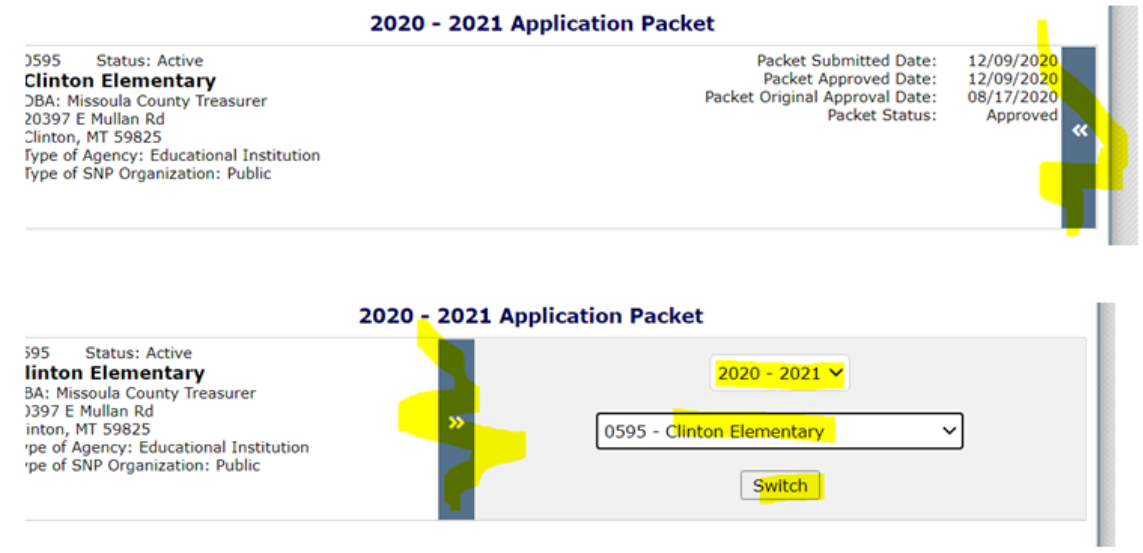

This institution is an equal opportunity provider.

How-To Submit an Application in MAPS